# **E-Journal Review System**

# **User Guide for Reviewer**

(2012.07)

E-Journal Review System http://www.edubook.com.tw/tw/ejrs/ User Guide for Reviewer 2012.07 Higher Education Publishing Co., Ltd. Page 1 of 15

# **User Guide for Reviewers**

# Access to Our System

Thank you for using our system. Please follow our instructions below

## or link to our website as

http://www.edubook.com.tw/en/ejrs/

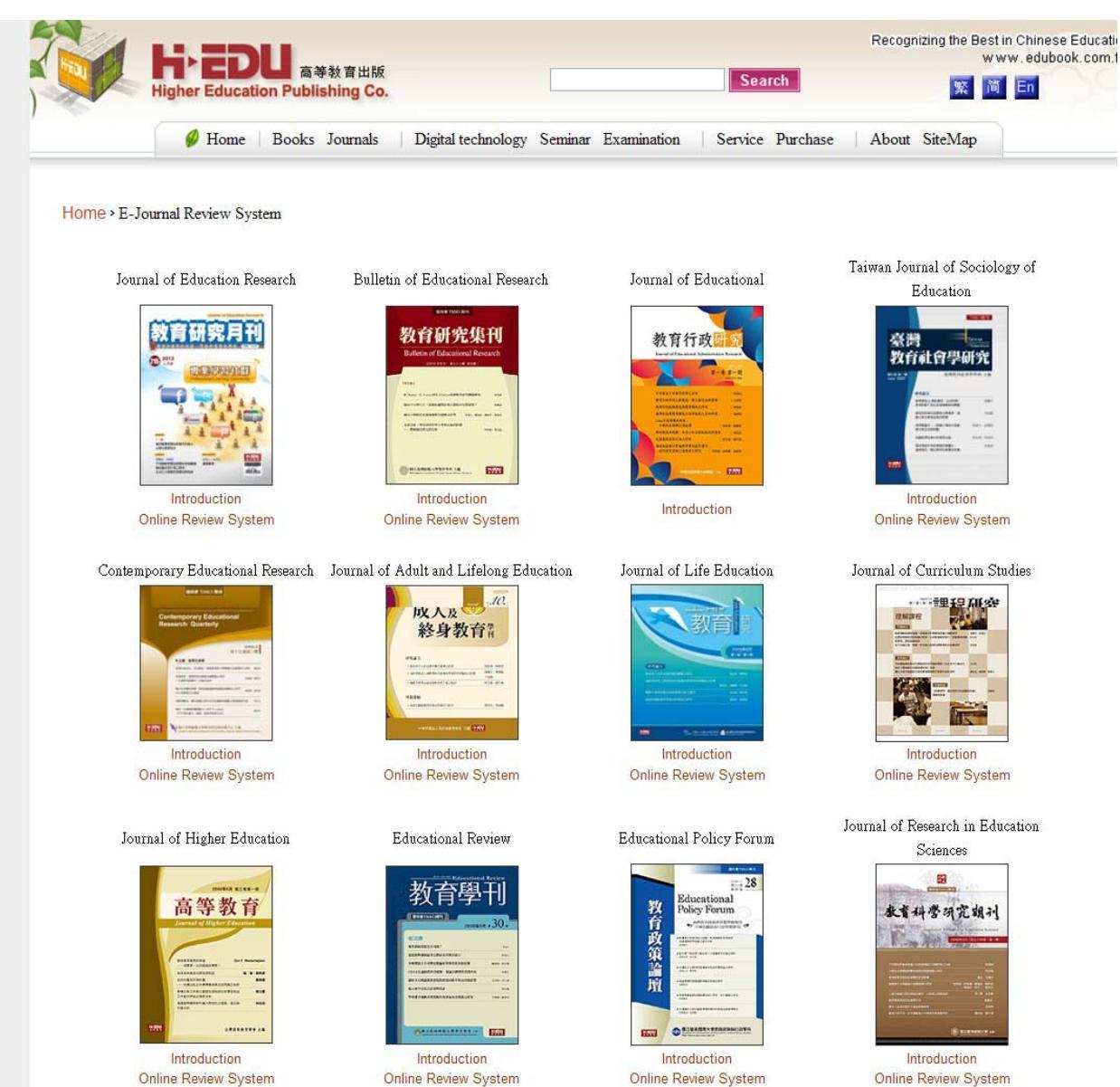

# Log In

1. Invitation to Review a Paper

The reviewer will receive an invitation to review a paper from the Editorial Board (picture 1). Please click "accept" if you would like to review the paper. If not, click "reject." If you accept the invitation, you will receive a message expressing thanks (picture 2).

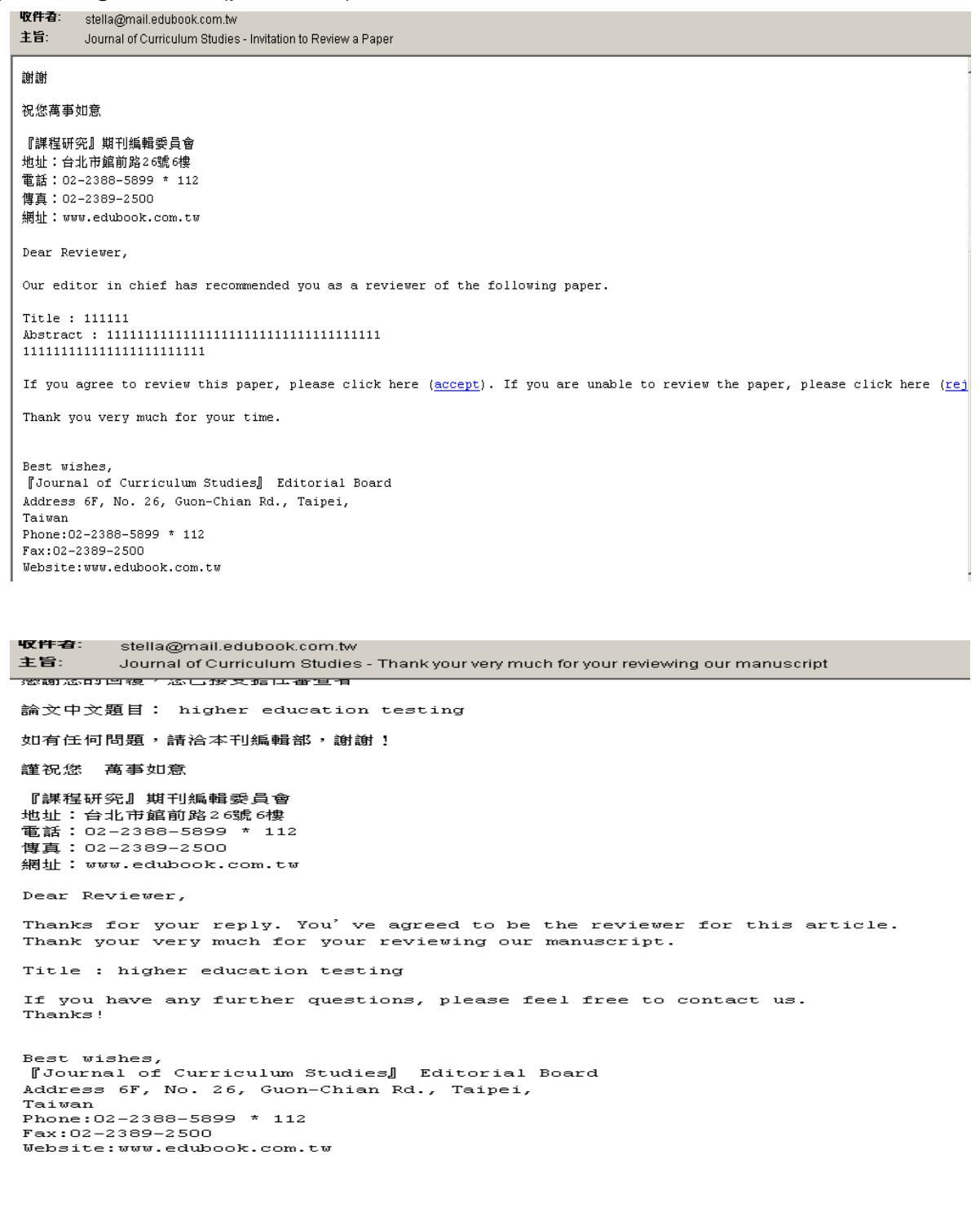

E-Journal Review System http://www.edubook.com.tw/tw/ejrs/ User Guide for Reviewer 2012.07 Higher Education Publishing Co., Ltd. Page 3 of 15

## 2. Initial Log In

First-time users will be asked to activate their reviewer account. Log in to the system with the email address and password provided.

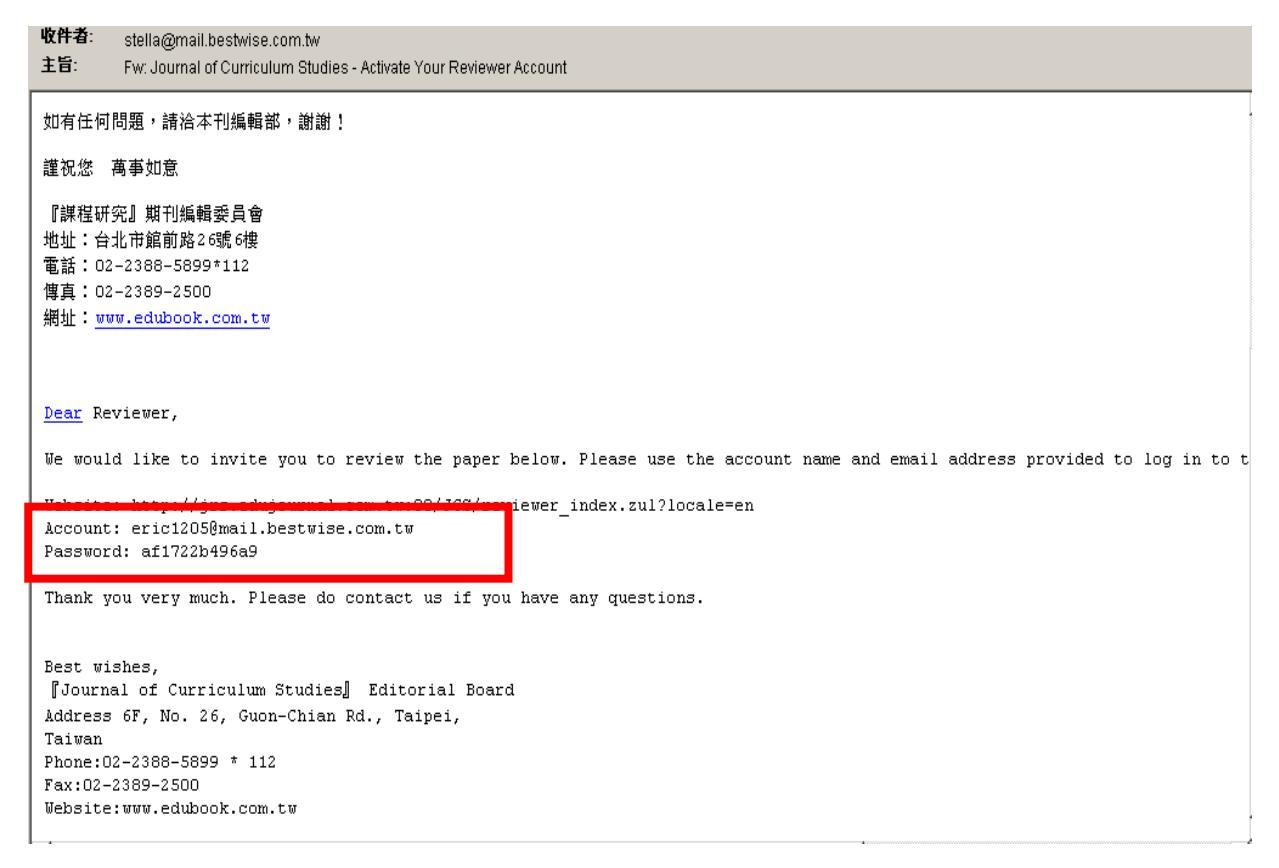

### 3. Revising Your Email Address

Users cannot change their email address. If you need to change it, please contact the Editorial Board to add in your new email address.

|                       | Please fill in your registered  |
|-----------------------|---------------------------------|
|                       | i lease ini ili your registered |
| 中文   English<br>審查者卷入 | email and the password          |
| ·馬號(Email):           | provided in your activation     |
| 密碼:                   | letter.                         |
| 圖形碼:                  |                                 |
| 輸入圖形碼.                |                                 |
| 送出重                   | Lick here to renew captcha      |
|                       |                                 |

4. Update Your Personal Information

Immediately after logging in for the first time, please update your personal information, especially your password. Remember to click "Send" to complete.( Please notice there's 50 letters limits to the name.) Also, we suggest you can add in other email(s) so you can receive our letters at the same time.

| function list                                                                                                    | personal informat     | tion                       |                                                                        |
|----------------------------------------------------------------------------------------------------|-----------------------|----------------------------|------------------------------------------------------------------------|
| hi lin lin                                                                                                    | Personal informat     | ion                        |                                                                        |
| log out                                                                                                    | email:                | stella@mail.edubook.com.tw |                                                                        |
| reviewer                                                                                                    |                       |                            | Please be aware of the letters in capital or                           |
| paper pending                                                                                                    | password:             |                            | small and limitation for at least six letters for password.            |
| Reviewed papers                                                                                                    | password<br>(repeat): |                            |                                                                        |
| personal information                                                                                                    | language:             | English                    | It's necessary to repeat the                                           |
|                                                                                                    | * name:               | lin lin                    | new password. Be sure to                                               |
| message to editor                                                                                                    | affiliation:          |                            | complete all fields before                                             |
| file download                                                                                                    | position:             | professor                  | clicking "Send".                                                       |
| Email of Editorial Board<br>stella@mail.edubook.com.tw                                                                                                    | contact phone         | 02-23885899                | Taiwan J                                                               |
|                                                                                                    | mobile phone          |                            |                                                                        |
| Calendar 🕑                                                                                                    |                       | 教育                         |                                                                        |
| Sun Mon Tue Wed Thu Fri Sat                                                                                                    | specialty:            |                            |                                                                        |
| 1 2 3 4 5 6 7                                                                                                    |                       |                            |                                                                        |
| 8 9 10 11 12 13 14<br>45 48 47 48 40 20 24                                                                                                    |                       | bhe                        |                                                                        |
| 15         16         17         18         19         20         21           22         23         24         25         26         27         28           20         20         24         4         2         26         27         28 | contact email:        |                            | [ You may add other contact email(s)<br>except this registered email 1 |

### 5. Banking Details

Please make sure the banking details you fill in are correct. Click "Send" to

E-Journal Review System http://www.edubook.com.tw/tw/ejrs/ User Guide for Reviewer 2012.07 Higher Education Publishing Co., Ltd. Page 5 of 15

#### complete.

| functi         | on list         |                   |                 |      |     | <   | personal informat     | ion                                                                               |                                            |
|----------------|-----------------|-------------------|-----------------|------|-----|-----|-----------------------|-----------------------------------------------------------------------------------|--------------------------------------------|
| hi lir         | n lin           | log               | out             |      |     |     |                       | add                                                                               |                                            |
| reviev         | ver             |                   |                 |      |     |     | contact email:        |                                                                                   | [You may add other contact                 |
| 9              | paper           | pendir            | ng              |      |     |     | Right click to delete |                                                                                   | email(s) except this<br>registered email ] |
| 2              | Revie           | wed p             | apers           |      |     |     |                       |                                                                                   |                                            |
| 2              | perso           | nal info          | ormation        | 1    |     |     | address:              |                                                                                   |                                            |
|                | mess            | age to            | editor          |      |     |     |                       |                                                                                   |                                            |
| 2              | Down            | load si           | urvey fo        | orm  |     |     | personal<br>website:  |                                                                                   |                                            |
| Emai<br>stella | of Edi<br>@mail | torial I<br>.edub | Board<br>ook.co | m.tw |     |     | * bank name:          | Taipel bank                                                                       | e.g. HSBC Bank                             |
|                |                 |                   |                 |      |     |     | * branch name:        | Kuang Chian Branch                                                                | e.g. Hong Kong Office                      |
|                |                 |                   |                 |      |     |     | bank code:            | 123                                                                               | e.g. 012                                   |
| Calen          | dar             |                   |                 |      |     | 6   | * bank account        | 12345678                                                                          | e.g. 123-321-123456-2                      |
|                |                 | F                 | eb 201          | 2    |     | •   | Name avoid the        |                                                                                   |                                            |
| Sun            | Mon             | Tue<br>34         | Wed             | Thu  | Fri | Sat | * account<br>name:    | lin lin                                                                           | e.g. David Chen                            |
| 5              | 6               | 7                 | 8               | 9    | 10  | 11  | 『*』 This is colu      | mn vou must filled in. Please confirm again if it's written correctly. If there's | any amendments needed.                     |
| 12             | 13              | 14                | 15              | 16   | 17  | 18  | please contact th     | e journal administration to renew it.                                             |                                            |
| 19             | 20              | 21                | 22              | 23   | 24  | 25  |                       | send                                                                              |                                            |
| 26             | 27              | 28                | 29              | 1    | 2   | 3   |                       |                                                                                   |                                            |

# **Start Reviewing**

## 1. Survey Form

After logging in, please first check the Function List to see if there is a File Download from the Editorial Board. If there is, please download it.

| function list            | file download        |                       |  |
|--------------------------|----------------------|-----------------------|--|
| hi lin lin<br>log out    | bownload survey form |                       |  |
| reviewer                 |                      | Click here to open or |  |
| paper pending            |                      | download the form.    |  |
| Reviewed papers          |                      |                       |  |
| personal information     |                      |                       |  |
| message to editor        |                      |                       |  |
| file download            |                      |                       |  |
| Email of Editorial Board |                      |                       |  |

| function list              | file download                                               |
|----------------------------|-------------------------------------------------------------|
| hi lin lin<br>log out      | Download survey form                                        |
| reviewer                   |                                                             |
| paper pending              | 止在下藏                                                        |
| Reviewed papers            | 名稱: survey_form.doc<br>類型: Microsoft Word 文件                |
| personal information       | 來源: jrs.edujournal.com.tw<br>開啓方式: IV Microsoft Office Word |
| message to editor          | □ 記住這個選項,不要再顯示這個對話方塊                                        |
| file download              | 開啓儲存取消 説明                                                   |
| Email of Editorial Board   |                                                             |
| stella@mail.edubook.com.tw |                                                             |
| Calandar                   |                                                             |

《課程研究》期刊審查意見書↩

查、 文章篇名:↓ 貳、 文章全文字数: 字↓ 參、交付審查日期: 年 月日↓ 肆、審查時間:約二週,請於年月日前完成審查↓ 伍、審查者:\_\_\_\_\_(請親筆簽名)↓

日朔:\_\_\_\_\_年\_\_\_\_月\_\_\_\_日↩

陸、審査要點:↩

| 審查要點₽                | 能分₽ | 評分₽ | P  |
|----------------------|-----|-----|----|
| 具實證性性、原創性→           | 30¢ | c,  | ¢  |
| 文獻、資料之引用↩            | 20₽ | ç.  | ¢  |
| 文字精確、流暢度₽            | 20# | ъ.  | ¢  |
| 研究方法之嚴謹度↩            | 20₽ | c,  | ¢  |
| 參考文獻、引 <u></u> 註之完整↩ | 100 | c,  | ¢  |
|                      |     | İ   | 1_ |

#### 2. Paper Pending

In the Paper Pending section of the Function List, you will see a list of all the manuscripts awaiting review. If you have not already accepted or rejected the invitation in your email, you will be asked to do so (picture 1). You will be E-Journal Review System http://www.edubook.com.tw/tw/ejrs/ User Guide for Reviewer 2012.07 Higher Education Publishing Co., Ltd.

Page 7 of 15

# shown confirmation of your choice (pictures 2 and 3).

| E-Journal Re             | view Syster   | m 課程研究 Journal o                                                                         | f Curriculum Studies                                 |
|--------------------------|---------------|------------------------------------------------------------------------------------------|------------------------------------------------------|
| function list            | paper pending | 0                                                                                        |                                                      |
| hi lin lin log out       | review checkl | ist                                                                                      |                                                      |
| reviewer                 | review per Hi | nt ×                                                                                     | Leser T                                              |
| paper pending            | No.           |                                                                                          | si review status result for 1st rev date for 1st rev |
| Reviewed namers          | <b>(0)</b> 1  | You have not yet decided whether to review<br>the paper. Please press [Yes] if you agree | Sent/invited                                         |
|                          | © 2           | you decline. Please press [Ignore] if you would like to decide later.                    | Sent/invite Click the paper you want                 |
| personal information     | © 3           |                                                                                          | Reviewer<br>accented to review                       |
| message to editor        | © 4           | Yes No Ignore                                                                            | Sent/invited initial                                 |
| Download survey form     |               | 1973 BER                                                                                 |                                                      |
| Email of Editorial Daard |               | 111. [                                                                                   | ····                                                 |

| function list        | 3 | paper per  | nding          |                                        |              |                      |                    |                  |
|----------------------|---|------------|----------------|----------------------------------------|--------------|----------------------|--------------------|------------------|
| hi lin lin log out   |   | review ch  | ecklist        |                                        |              |                      |                    |                  |
| reviewer             |   | Leview b   | Hint           |                                        | ×            | LERRE                |                    |                  |
| paper pending        |   | No.        | Therefore      |                                        |              | si review status     | result for 1st rev | date for 1st rev |
| Paulaward service    |   | © 1        | review the p   | ir your reply. You ha<br>aper (feb 10) | ve agreed to | Sent/invited         | initial            |                  |
| Reviewed papers      |   | <b>@</b> 2 |                | OK                                     |              | Sent/invited         | initial            |                  |
| personal information |   | <b>O</b> 3 |                | test                                   |              | Reviewer<br>accepted | initial            |                  |
| message to editor    |   | © 4        | 20111212000035 | 2011.12.12test<br>page                 | 2011-12-12   | Sent/invited         | Initial            |                  |
| Download survey form |   | (C)        |                |                                        |              |                      |                    |                  |

| tion list 🕓          | paper pe   | nding          |                  |            |                  |                    |                 |
|----------------------|------------|----------------|------------------|------------|------------------|--------------------|-----------------|
| in lin log out       | review cl  | necklist       |                  |            |                  |                    |                 |
| wer                  | LIEVIEW P  | Hint           |                  | ×          | TESEL            |                    |                 |
| paper pending        | No,        |                |                  |            | si review status | result for 1st rev | date for 1st re |
| Reviewed nenero      | <b>@</b> 1 | Thank you fo   | r your reply     |            | Sent/invited     | initial            |                 |
| Kevieweu habers      | 02         | 1              | OK               |            | Reviewer         | initial            |                 |
| personal information | 63         | 20111220000042 | 1 2 20 test test | 2011-12-20 | Reviewer         | initial            |                 |
| message to editor    |            |                | IESI             |            | accepted         |                    |                 |

## 3. The Collapse and Reveal Buttons

E-Journal Review System http://www.edubook.com.tw/tw/ejrs/

User Guide for Reviewer 2012.07 Higher Education Publishing Co., Ltd. Page 8 of 15

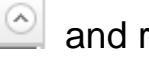

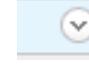

the screen.

| ction list 🤇         | ) paper pen | ding           |                        |                 |                      |                    |                    |              |
|----------------------|-------------|----------------|------------------------|-----------------|----------------------|--------------------|--------------------|--------------|
| lin lin log out      | review che  | ecklist        |                        |                 |                      |                    |                    | ٢            |
| ewer                 | review pe   | eriod 🔲 ~      | 31                     | search          | set                  |                    |                    |              |
| paper pending        | No.         | paper No.      | title                  | Date of submiss | review status        | result for 1st rev | date for 1st revie | date for aut |
| Reviewed papers      | <b>()</b> 1 | 20120210000054 | feb 10                 | 2012-02-10      | Reviewer<br>accepted | initial            |                    |              |
| personal information | © 2         | 20111220000042 | 1220 test test<br>test | 2011-12-20      | Reviewer<br>accepted | initial            |                    |              |
| message to editor    | © 3         | 20111212000035 | 2011.12.12test         | 2011-12-12      | Sent/invited         | initial            |                    |              |

### 4. Reviewer's Comments

There are two ways to provide comments: (1) enter them directly into the system, or (2) upload a MS Word file or PDF file. If a survey form has been provided by the Editorial Board, please upload that form.

| review che    | cklist                                                  |                                       |                                     |                          |                    |                      |                 |
|---------------|---------------------------------------------------------|---------------------------------------|-------------------------------------|--------------------------|--------------------|----------------------|-----------------|
| review pe     | riod 🟦 ~                                                | 31                                    | search re                           | set                      |                    |                      |                 |
| No.           | paper No.                                               | title                                 | Date of submiss                     | review status            | result for 1st re  | v date for 1st revie | date for author |
| © 1           | 20120210000054                                          | feb 10                                | 2012-02-10                          | Reviewer<br>accepted     | initial            |                      |                 |
| <b>@</b> 2    | 20111220000042                                          | 1220 test test<br>test                | 2011-12-20                          | Reviewer<br>accepted     | initial            |                      |                 |
| 3             | 20111212000035                                          | 2011.12.12test<br>page                | 2011-12-12                          | Sent/invited             | initial            |                      |                 |
| <             | tant (anan a naw naga)                                  |                                       |                                     |                          |                    |                      | Þ               |
|               | eni (open a new page)                                   |                                       |                                     |                          |                    |                      |                 |
| 201112200     | 00042Original manuscript                                |                                       |                                     | Click here to do         | wnload             | Jpload here          | e to see        |
| Initial revie | W 💽 words 🔿 uplo<br>n.) You can use t<br>function list. | ad file (Please:<br>ne review form on | select one of<br>the telt side of a | uthor reply              | a                  | uthor's rev          | vised pap       |
| This is a g   | good research. Please (                                 | check the reference                   | Write<br>you s                      | e your com<br>select "wo | nments he<br>rds." | re if                |                 |

| title (in<br>Chinese): | feb 10                                                         | title (in<br>English): | feb 10                |  |
|------------------------|----------------------------------------------------------------|------------------------|-----------------------|--|
| review<br>period       | 2012-03-02                                                     | word count             | total 15000 words     |  |
| paper conte            | nt (open a new page)                                           |                        |                       |  |
| €                      |                                                                |                        |                       |  |
| 2012021000             | 0054Original manuscript                                        | Click here             | to download           |  |
| comments               | it.) You can use the review form on the left<br>function list. | side of author reply   |                       |  |
|                        |                                                                |                        |                       |  |
| upload initial         | review [files: *.pdf,*.doc,*.docx]                             | If you seled           | ct "upload file", you |  |
|                        |                                                                |                        | <i></i>               |  |

### 5. Your Decision

Please select one of the four available choices and click "Send" to complete the review of the paper.

| review perio                                                         | iod  🖄 ~                | 31                                   | search                            | reset                |                    |                   |              |
|----------------------------------------------------------------------|-------------------------|--------------------------------------|-----------------------------------|----------------------|--------------------|-------------------|--------------|
| No.                                                                  | paper No.               | title                                | Date of submise                   | si review status     | result for 1st rev | date for 1st revi | date for aut |
| ● 1                                                                  | 20120210000054          | feb 10                               | 2012-02-10                        | Reviewer<br>accepted | initial            |                   |              |
| paper conter                                                         | m (open a new page)     |                                      |                                   | A                    |                    |                   |              |
| €                                                                    |                         |                                      |                                   |                      |                    |                   | ► I          |
| <ul> <li>20120210000</li> <li>Initial review<br/>comments</li> </ul> | 0054Original manuscript | ad file (Please<br>he review form on | select one of<br>the left side of | Click here to do     | ownload            |                   |              |
| 20120210000<br>Initial review<br>comments                            | 0054Original manuscript | ad file (Please<br>he review form on | select one of<br>the left side of | Click here to do     | ownload            |                   |              |

E-Journal Review System http://www.edubook.com.tw/tw/ejrs/ User Guide for Reviewer 2012.07 Higher Education Publishing Co., Ltd. Page 10 of 15

# **Second Review**

#### 1. Decision

After receiving a message indicating an Editorial Board decision, you may request a second review. Make sure you are logged in as a reviewer and then add your comments as described in the previous section. Note that there are only three choices available this time.

|                                                                                                    | 代者: stella@mail.edubook.com.tw<br>:音: Journal of Curriculum Studies - Decision of the Editorial Board |                        |                                                 |  |  |  |
|----------------------------------------------------------------------------------------------------|----------------------------------------------------------------------------------------------------|------------------------|-------------------------------------------------|--|--|--|
| 論文中文題目: mei mei 10 paper<br>論文英文題目: mei mei 10 paper<br>編委會決議:審查中<br>審查者登入                                            |                                                                                                    |                        |                                                 |  |  |  |
| 謹祝悠 高季如意<br>『課程研究』期刊編輯委員會<br>地址:合北市館前路26號6樓<br>電話:02-2388-5899 * 1.12<br>博真:02-2389-5500<br>網址:www.edubook.com.tw     |                                                                                                    |                        |                                                 |  |  |  |
| Dear Reviewer,<br>Please see the decision of the editorial                                                            | board below. To re                                                                                    | ad all of the          | reviewers' comments, revise your submission, or |  |  |  |
| Title : mei mei 10 paper<br>Decision of the editorial board:under re                                                  | viewing                                                                                               |                        |                                                 |  |  |  |
| Reviewer Login<br>Best wishes,<br>[Journal of Curriculum Studies] Editor:<br>Address 6F, No. 26, Guon-Chian Rd., Taip | al Board<br>ei,                                                                                       |                        |                                                 |  |  |  |
| Taiwan<br>Phone:02-2388-5899 * 112<br>Fax:02-2389-2500<br>Website:www.edubook.com.tw                                  |                                                                                                    |                        |                                                 |  |  |  |
|                                                                                                    |                                                                                                    |                        |                                                 |  |  |  |
|                                                                                                    |                                                                                                    |                        |                                                 |  |  |  |
| paper pending                                                                                                    |                                                                                                    |                        |                                                 |  |  |  |
|                                                                                                    |                                                                                                    |                        |                                                 |  |  |  |
| title (in<br>Chinese):                                                                                                |                                                                                                    | title (in<br>English): | lin testing                                     |  |  |  |
| review 2012-03-02 period                                                                                              |                                                                                                    | word count             | total 11000 words                               |  |  |  |
| paper content (open a new page)                                                                                       |                                                                                                    |                        |                                                 |  |  |  |
| 4                                                                                                    |                                                                                                    |                        |                                                 |  |  |  |
| 20120210000055Original manuscript                                                                                     |                                                                                                    | Click here             | to download                                     |  |  |  |
| 20120210000055(modified paper no.1)                                                                                   |                                                                                                    | Click here             | to download                                     |  |  |  |
| Initial review review vords of upload file (<br>comments it.) You can use the review function list.                   | Please select one of<br>form on the left side of                                                      | author reply           | Upload here to see author's revised paper.      |  |  |  |
| the research methods are not complete, please re-write it's better.                                                   |                                                                                                    |                        |                                                 |  |  |  |
|                                                                                                    |                                                                                                    |                        | Here is your decision for                       |  |  |  |
|                                                                                                    |                                                                                                    |                        | first review.                                   |  |  |  |
|                                                                                                    |                                                                                                    |                        |                                                 |  |  |  |
|                                                                                                    |                                                                                                    |                        |                                                 |  |  |  |
| C Accepted for publication C Accepted for publication pending revisions 💽 Review again after revision C Rejected      |                                                                                                    |                        |                                                 |  |  |  |
|                                                                                                    |                                                                                                    |                        |                                                 |  |  |  |

E-Journal Review System http://www.edubook.com.tw/tw/ejrs/ User Guide for Reviewer 2012.07 Higher Education Publishing Co., Ltd. Page 11 of 15

| Second review<br>comments | ⊙ words ⊖ upload file<br>list.     | (Please select one of it.) You can use the review form on the left | side of function |
|---------------------------|------------------------------------|--------------------------------------------------------------------|------------------|
|                           |                                    | Select one of the ways to write your comments.                     |                  |
|                           |                                    |                                                                    |                  |
| C Accepted for pub        | lication IC Accepted for publicati | on pending revisions IC Rejected                                   |                  |
| sent                      |                                    |                                                                    |                  |

# **Reviewed Papers**

1. Print Survey Form

You can view your reviewed papers (picture 1) and even download and print out your comments in an MS Excel document by clicking the "print survey

form" print survey form

(pictures 2 and 3).

| function list 🔇                              | Reviewed pa                   | pers                   |              |              |                        |            |                    |                      |              |
|----------------------------------------------|-------------------------------|------------------------|--------------|--------------|------------------------|------------|--------------------|----------------------|--------------|
| hi lin lin log out                           | review check                  | list                   |              |              |                        |            |                    |                      |              |
| reviewer                                     | review perio                  | id 🛍 ~                 | 31           | search       | reset                  |            |                    |                      |              |
| paper pending                                | No                            | naner No               | title        | Date of subm |                        | or 1st rev | date for 1st revie | date for author's    | result fo    |
| Reviewed papers                              | <ul><li>     1     </li></ul> | 20120210000059         | lin          | 2012-02-10   | Accept                 | 01 131104  | 2012-02-10         | utte for utilitier a | initial      |
| personal information                         | © 2                           | 20120110000046         | 測試著功能鈕       | 2012-01-10   | Revise<br>accept       | and        | 2012-01-10         |                      | initial      |
| message to editor                            | © 3                           | 20120109000045         | my test 0109 | 2012-01-09   | Accept                 |            | 2012-01-09         |                      | initial      |
|                                              | •                             |                        |              |              |                        |            |                    |                      | Þ            |
| Download survey form                         | <b>K</b> (                    | /2 🕨 🕅                 |              |              |                        |            |                    |                      | [1 - 10 / 17 |
| Email of Editorial Board                     | survey form                   | print survey form      |              |              | A [                    |            |                    |                      |              |
| stella@mail.edubook.com.tw                   | title (in<br>Chinese):        | lin                    | j.           | -            | title (in<br>English): | lin        |                    |                      |              |
|                                              | Date of submissior            | 2012-02-10             | 1            |              | word count             | total 1    | 5000 words         |                      |              |
| Calendar 📀                                   | review                        | 2012 02 02             |              |              |                        |            |                    |                      |              |
| Feb 2012 period 2012-02                      |                               |                        | reviewer.    |              |                        |            |                    |                      |              |
| 29 30 31 1 2 3 4                             | paper conter                  | nt (open a new page)   |              |              |                        |            |                    |                      |              |
| 5 6 7 8 9 10 11                              | 4                             |                        |              |              | 4                      |            |                    |                      | F            |
| 12 13 14 15 16 17 18<br>19 20 21 22 23 24 25 | 20120210000                   | 059Original manuscript |              |              | Click her              | e to dow   | nload              |                      |              |

| E-Journal R                                                                                                    | eview S                               | System                 | 課程           | 研究 Jou          | Irnal of Curri                                 | culum Stu                    | ıdies             |              |
|----------------------------------------------------------------------------------------------------|---------------------------------------|------------------------|--------------|-----------------|------------------------------------------------|------------------------------|-------------------|--------------|
| function list                                                                                                    | Reviewed paper                        | pers                   |              |                 |                                                |                              |                   |              |
| hi lin lin log out                                                                                                    | review check                          | list                   |              |                 |                                                |                              |                   |              |
| reviewer                                                                                                    | review perio                          | d 🗐 ~                  | <b></b>      | search          | reset                                          |                              |                   |              |
| paper pending                                                                                                    | No.                                   | paper No.              | title        | Date of subn    | nissi result for 1st rev                       | date for 1st revie           | date for author's | result fo    |
| Reviewed papers                                                                                                    | 1                                     | 20120210000059         | lin          | 2012-02-10      | Accept                                         | 2012-02-10                   |                   | initial      |
| personal information                                                                                                    | © 2                                   | 20120110000046         | 測試著功能鈕       | Downloading fil | e Davidso and                                  |                              |                   | initial      |
| message to editor                                                                                                    | © 3                                   | 20120109000045         | my test 0109 |                 | Name: reviewer_surv<br>Type: Microsoft Exc     | ey_form_report.xls<br>el 工作表 |                   | initial<br>• |
| Download survey form                                                                                                    | H 4 1                                 | 12 12                  |              | o               | From: jrs.edujournal.<br>pen with: 🔀 Microsoft | com.tw<br>Office Excel       | •                 | [1 - 10 / 1; |
| Email of Editorial Board<br>stella@mail.edubook.com.tw                                                                                     | survey form<br>title (in<br>Chinese): | print survey form      |              | C Remembe       | r choice and do not show d                     | lialog again<br>ancel Helj   |                   |              |
| Calendar                                                                                                    | Date of submissior                    | 2012-02-10             |              |                 | word count total 15                            | 000 words                    |                   |              |
| Feb 2012                                                                                                    | review<br>period                      | 2012-03-02             |              |                 | reviewer: lin lin                              |                              |                   |              |
| 29         30         31         1         2         3         4           5         6         7         8         9         10         11 |                                       |                        |              |                 |                                                |                              |                   |              |
| 12 13 14 15 16 17 18<br>19 20 21 22 23 24 25                                                                                               | 20120210000                           | 059Original manuscript |              |                 | Click here to dowr                             | hload                        |                   | 1.4          |

E-Journal Review System http://www.edubook.com.tw/tw/ejrs/ User Guide for Reviewer 2012.07 Higher Education Publishing Co., Ltd. Page 13 of 15

|    | A                           | B                                                 |
|----|-----------------------------|---------------------------------------------------|
| 1  | 論文中文題目(TITLE)               | lin                                               |
| 2  | 論文中文題目(TITLE)               | lin                                               |
| 3  | 投稿日期(Date of Submission)    | 2012-02-10                                        |
| 4  | 論文字數(Total Words)           | 15000                                             |
| 5  | 一審結果(Initial Review)        | Accept                                            |
| 6  | 一審意見(Comments of Initial R  | very good very good very good very good very good |
| 7  | 作者答辯(Author's Defense for I |                                                   |
| 8  | 複審結果(2nd Review)            | Not assigned yet                                  |
| 9  | 複審意見(Comments of 2nd Rev    |                                                   |
| 10 |                             |                                                   |
| 11 |                             |                                                   |

All rights reserved. Without prior written consent by Higher Education Publishing Co., Ltd., (called as "Hi-Edu" below) any reproduction, modification, storage in a retrieval system or retransmission, or tied sale with other products in any form or by any means, regarding any part of the above products, service, information and materials, electronic, mechanical or otherwise, is illegal and strictly prohibited.

All the materials contained are obtained on the basis of Personal Data Protection Law and related Copyright Laws. Hi-Edu does not make any personal information you provide to the public unless with the writer's consent and legal request.

**Contact Information :** 

TEL: 886-2-23885899

FAX: 886-2-23892500

ling@mail.edubook.com.tw (ext. 103)

stella@mail.edubook.com.tw (ext. 112)

ganho@mail.edubook.com.tw (ext. 104)